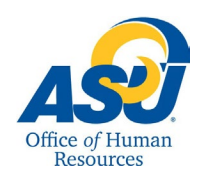

# Angelo State University Employee - Leave Reporting Form

This guide is intended to describe the procedures for reporting leave time taken by employees. For more information regarding leave reporting, please contact the Office of Human Resources.

## 1. Log into RamPort

2. On the Dashboard, click the "Leave/Time Reporting" dropdown and choose "Leave Reporting."

| <b>A</b> S RamPort ← | Q. Search                                                                 | 8 |
|----------------------|---------------------------------------------------------------------------|---|
| Dashboard            | Lasvo/Time Deporting + Employee Ouick Links + Tachnology Help +           |   |
| Activity             |                                                                           |   |
|                      | C2 Leave Reporting                                                        |   |
| T, Announcemento     | Web Time Entry                                                            |   |
| Resources            | Approve or Acknowledge Time T @angelostate on Instagram Academic Calendar |   |

#### 3. This will prompt you to the "Time Reporting Selection."

| Time Reporting | Se | lection |
|----------------|----|---------|
|----------------|----|---------|

|                              | S            | elect the "Access my Leave Report." |
|------------------------------|--------------|-------------------------------------|
| Selection Criteria           | L            |                                     |
|                              | My Choice    |                                     |
| Access my Leave Report:      | ۲            |                                     |
| Approve or Acknowledge Time: |              |                                     |
| Approve All Departments:     |              |                                     |
| Act as Proxy:                | Self •       |                                     |
| Act as Superuser:            | 0            |                                     |
| Select                       |              |                                     |
| 4. Select the Leave R        | eport Period |                                     |

#### Leave Report Selection

| Title and Department        | My Ch | oice Leave Report Period and Status      |
|-----------------------------|-------|------------------------------------------|
| Job Title<br>Job Department | ۲     | Oct 01,2019 to Oct 31,2019 Not Started V |
| Leave Report                |       |                                          |
| RELEASE: 8.12.1.5           |       |                                          |

Select the leave period (the period in which leave was taken) desired from the drop-down box.

This will prompt you to see section 5.

© 2019 Ellucian Company L.P. and its affiliates.

### 5. Entering Leave

Please click on the appropriate "Enter Hours," box you would like to record your leave.

For more information on the types of leave, please refer to OP 52.59 Miscellaneous Time Away From Work

Buttons:

- a) Comments place for you to enter comments for your supervisor to see
- b) Preview gives you a preview of your leave before you submit it for approval
- c) Submit for Approval sends your leave report to your supervisor for his/her approval or correction
- d) Restart exits the leave reporting period and does not save your changes
- e) Next takes you to the next series of dates within the period

#### Available Leave Balances

Vacation Leave Balance Sick Leave Balance VAC Use/Lose Balance through August 31

| Leave Report<br>Title and Number:<br>Department and Number:<br>Leave Report Period:<br>Submit By Date: |                     |                        |             |                          | Oct 01,2019 to Oct 31,2019<br>Nov 11,2019 by 01:00 AM |                       | o<br>a                                   | nce you have bee<br>gency for 6 month | n with a state        |
|----------------------------------------------------------------------------------------------------|---------------------|------------------------|-------------|--------------------------|-------------------------------------------------------|-----------------------|------------------------------------------|---------------------------------------|-----------------------|
| Leave Type                                                                                             | Total<br>Hours      | Tuesday<br>Oct 01,2019 |             | Wednesday<br>Oct 02,2019 | Thursday<br>Oct 03,2019                               | Friday<br>Oct 04,2019 | Saturday<br>Oct 05,2019                  | Sunday<br>Oct 06,2019                 | Monday<br>Oct 07,2019 |
| Vacation Hours                                                                                         | (                   |                        | Enter Hours | Enter Hours              | Enter Hours                                           | Enter Hours           | Enter Hours                              | Enter Hours                           | s Enter Hours         |
| Sick Hours                                                                                             | (                   | )                      | Enter Hours | Enter Hours              | Enter Hours                                           | Enter Hours           | Enter Hours                              | Enter Hours                           | s Enter Hours         |
| Jury Duty Leave Hrs                                                                                    | (                   | )                      | Enter Hours | Enter Hours              | Enter Hours                                           | Enter Hours           | Enter Hours                              | Enter Hour                            | s Enter Hours         |
| Bereavement Leave                                                                                      | 0                   | )                      | Enter Hours | Enter Hours              | Enter Hours                                           | Enter Hours           | Enter Hours                              | Enter Hours                           | s Enter Hours         |
| Military Leave Hrs                                                                                     | C                   | )                      | Enter Hours | Enter Hours              | Enter Hours                                           | Enter Hours           | Enter Hours                              | Enter Hours                           | Enter Hours           |
| Total Hours:                                                                                           | 0                   | )                      | 0           | 0                        | 0                                                     | 0                     | 0                                        | (                                     | 0                     |
| Total Units:                                                                                           | C                   | )                      | 0           | 0                        | 0                                                     | 0                     | 0                                        | (                                     | 0                     |
| Position Selection Comments Preview                                                                    | Submit for Approval | Restart Next           | -           |                          |                                                       |                       |                                          |                                       |                       |
| Submitted for Approval By: <b>b</b> .<br>Approved By:                                                  | C.                  | d.                     | e.          |                          |                                                       |                       |                                          |                                       |                       |
|                                                                                                    | © An                | nelo State University  |             |                          |                                                       | Impersonating Super-  | isor I ast Name First (#########) in DEV | /L · Link ⊜                           |                       |

Staff Positions Only: Your available

Once you have entered your leave, press the SAVE button. When you hit SAVE, what you entered will appear on the report. Total hours taken for the period will show.

#### Things to Remember:

All employees must submit a leave report each month even if no time was taken.

At the beginning of each month following the leave reporting period, you need to Submit for Approval "your leave report," for the previous month time period. You will see the deadline for your leave on your Leave Report.

If you wish to enter leave at various points throughout the month, remember to SAVE. DO NOT SUBMIT your leave report until the month has been completed.

Once the Approver approves your leave report, your leave balances are updated.

If you submit by mistake, inform your supervisor, and they will return it to you.

If you have any questions, please contact the Office of Human Resources (325) 942 - 2168